## D.L. Evans BANK

## Viewing a Full Account Number

- Web Browser
  - Mobile App

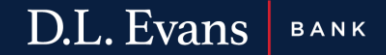

## Web Browser

- 1. Log into your online banking
- 2. Once logged in, click on "Accounts"
- 3. Select the account you need to view
- 4. Select "Documents"

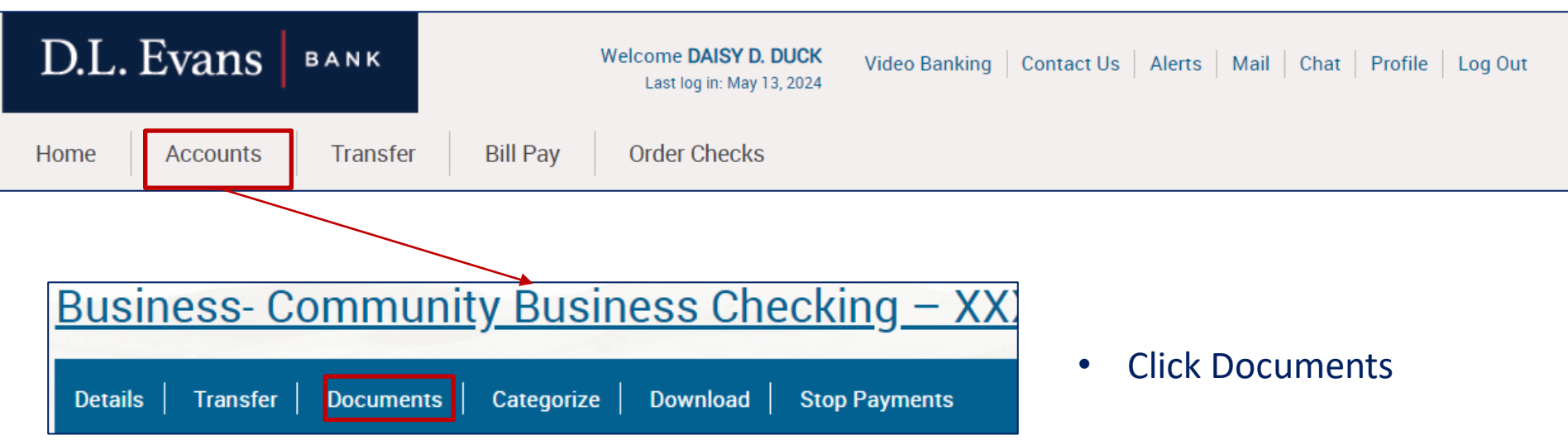

4. On the Documents page, simply click "Submit"

| XXXX0012 🗸                 |
|----------------------------|
| Checking Account Stateme 💙 |
| 05/15/2023 To 05/14/2024 T |
|                            |

5. Your statements will generate, and your full account number will display

| Available Documents                                            |
|----------------------------------------------------------------|
| DDA Account Statements - 4/30/2024 - DONALD DUCK, INC 98900012 |
| DDA Account Statements - 3/29/2024 - DONALD DUCK, INC 98900012 |
|                                                                |

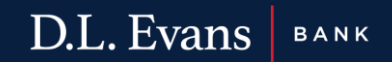

## **Mobile Application**

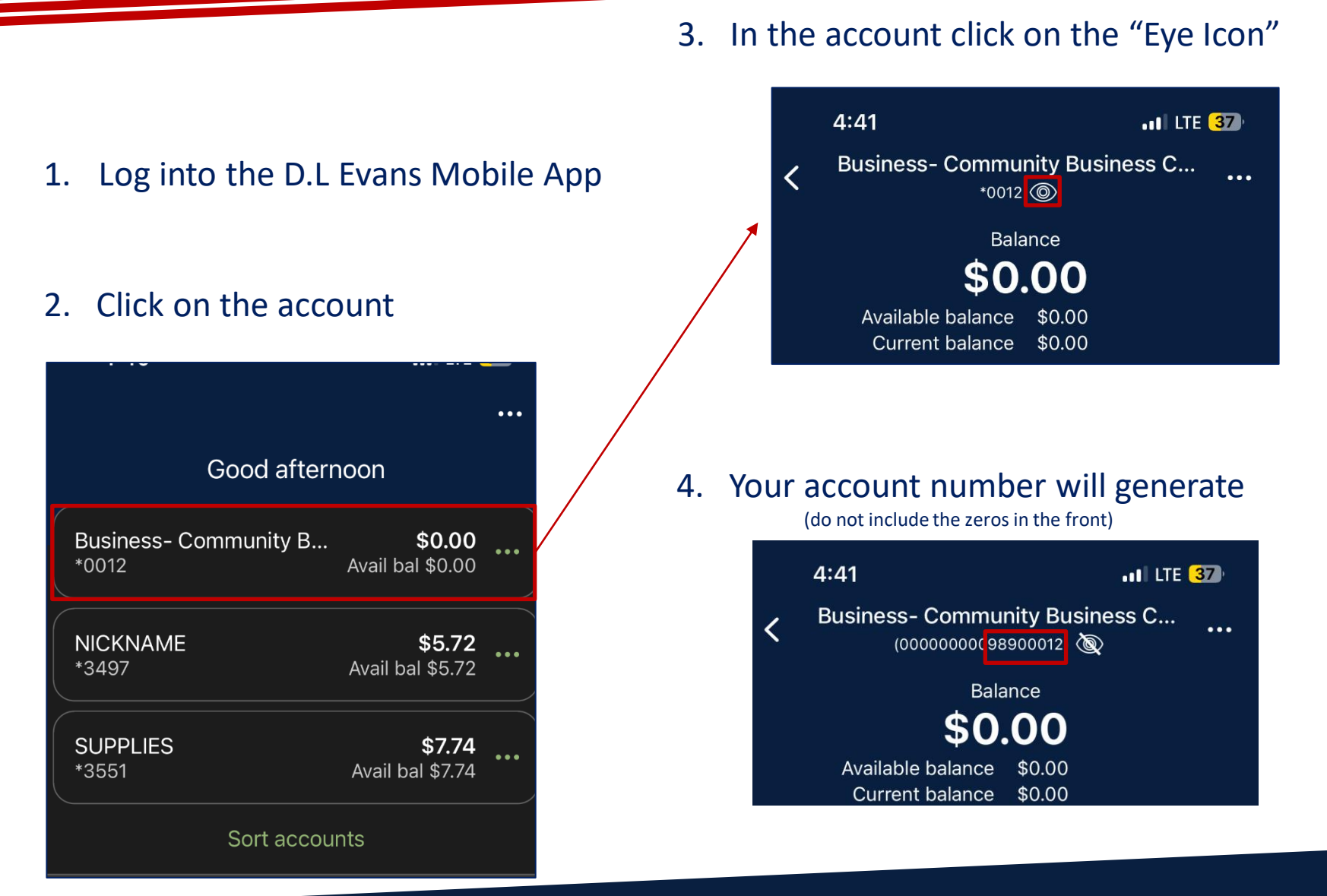

D.L. Evans BANK